## **Split Ticket Distribution - Inbound**

- You must have to setup Vendor Split from Purchasing menu > Vendors.
  Open an existing Vendor, go to Split tab.
- 3. Click the Insert toolbar button.

| ity Customer Vendor General | Locations     | Contacts     | Split    | Farm       | History     | Messages | Activities (0) | Attachme  | nts (1) | Audit Log (4) | Custom |  |
|-----------------------------|---------------|--------------|----------|------------|-------------|----------|----------------|-----------|---------|---------------|--------|--|
| nsert 🔍 Open 🗙 Remove 🔠 Vie | w Q           | Filter Recor | ds (F3)  |            |             |          |                |           |         |               |        |  |
| Split No.                   | Acres         | (            | escripti | on         |             |          |                |           |         |               |        |  |
| E                           | ntity Split - | 0001         |          |            |             |          |                |           |         | ~ >           | ¢.     |  |
| ,                           | lew Save      | Refresh I    | Delete   | Undo       | Close       |          |                |           |         |               |        |  |
|                             |               |              |          |            |             |          |                |           |         |               |        |  |
|                             | Details       |              |          |            |             |          |                |           |         |               |        |  |
| 2                           | plit No:      | 0001         |          | Exce       | eption Cate | gories:  |                | ~         | Acres:  | 0.00          |        |  |
| [                           | escription:   | 40/60        |          |            |             |          | Entity Type    | e: Custor | mer     | ~             |        |  |
|                             | × Remove      | 88 View      | Q,       | Filter R   | ecords (F3) |          |                |           |         | ドフレン          |        |  |
|                             | Entity N      | 0.           | Nam      | ne         |             | Split 9  | Option         |           | Storage | Type Code     |        |  |
|                             | 0001005       | 5004         | Appl     | le Spice S | ales        | 40.      | 00 Spot Sale   |           |         |               |        |  |
|                             | 0001005       | 5006         | Brov     | vn Broth   | er Far      | 60.      | 00 Storage Ty  | /pe       | OP      |               |        |  |
|                             |               |              |          |            |             | 0.       | 00             |           |         |               |        |  |
|                             |               |              |          |            |             |          |                |           |         |               |        |  |
|                             |               |              |          |            |             |          |                |           |         |               |        |  |
|                             |               |              |          |            |             |          |                |           |         |               |        |  |
|                             |               |              |          |            |             |          |                |           |         |               |        |  |
|                             |               |              |          |            |             | 100.00   | 996            |           |         |               |        |  |
|                             |               |              |          |            |             |          |                |           |         |               | -      |  |

∧ □ ×

- b. Enter Split Description.
- c. Select an Entities.
- d. Enter Split % for each Entity.
- e. Select Option for each Entity. Select Distribution Type. (i.e. Spot and Storage Type)
- f. If one of the selected Option is Storage Type, then you should have to select Storage Type Code.
- g. Click the Save toolbar button.
- h. Close the Entity screen.
- 4. From Ticket Management menu > Tickets, click New

| etails              |            |            |         |              |              |                |   |                     |          |         |            |         |               |         |     |
|---------------------|------------|------------|---------|--------------|--------------|----------------|---|---------------------|----------|---------|------------|---------|---------------|---------|-----|
| Гуре                | Load In    |            | ~       | Driver:      |              |                | ~ | Scale Options       |          |         | Scale 1 :  | No NTEP | Capacity      |         |     |
| Ficket No:          | SCT-255    |            |         | Truck Id:    |              |                | ~ | Freight Per Unit:   |          | 0.00000 | Gross      |         |               |         |     |
| Location            | 0001 - For | rt Wayne   | ~       | ltem         | CORNMEAL     |                | ~ | Deduct From Farmer: |          |         | Tare       | Stable  | , 6           | 668     | 80  |
| ub-Location         |            |            | ~       | Reference:   |              |                | ~ | Hauler              |          | ~       | Ticket Se  | lection |               |         |     |
| endor               | Adept      |            | ~       |              |              |                |   | Freight Settlement: | USD 0    |         | C          | liew (  | C Eilter Para | vede (E | 21  |
|                     |            |            |         |              |              |                |   | Unit Price:         |          | 0.00000 | Ticket No. | Туре    | Truck ID      | Loc     | Ste |
| omments:            |            |            |         |              |              |                |   | Unit Basis:         |          | 0.00000 | SCT-255    | Load In |               | 000     | 0   |
| Storage             |            | Gross      | Weight: | 56,0         | 00 Gross:    | 999.992 Bushel | s | Fees:               |          | 0.00000 | SCT-249    | Load In |               | 000     | 0   |
| Pit:                |            | Tare       | Weight: |              | 0 Shrink:    | 0 Bushel       | s | Schedule Storage:   | 1        | ~       | SCT-232    | Load    |               | 000     | 0   |
|                     |            | Net V      | Veight: | 56,0         | 00 Net:      | 999.99 Bushel  | s | Contract Number     |          |         | SCT-231    | Load    |               | 000     | 0   |
|                     |            |            |         |              |              |                |   | Contract Sequence:  | 0        |         | SCT 220    | Lord    |               | 000     | 0   |
| ades / Read         | ings       |            |         | Distribution | and Split    |                |   | Contract Location:  |          |         | SCT 220    | Lood In |               | 000     | 0   |
| A Discount Schedule |            |            | ~       | Distribution | Open Stora   | age            | ~ | E0ad                |          |         | SC1-229    | Load In |               | 000     | 0   |
| nment:              |            |            |         | Split        | Distribution | n Types        |   |                     |          | Ţ       | SC1-227    | Load In |               | 000     | 0   |
| View Q              | Eilees De  | eesde (E2) | ~       | 88 View      | Grain Bank   |                |   |                     | <u> </u> | ~       | SCT-225    | Load    |               | 000     | 0   |
| count Code          | Reading    | Discount   | Shrink  | Entity       | DP           |                |   |                     |          |         | SCT-218    | Load In |               | 000     | 0   |
|                     | 56         | -0.02      | 0       |              | Open Stora   | ige            |   |                     | - 1      |         | SCT-217    | Load In |               | 000     | 0   |
|                     | 15         | 0.01       | -       |              | Contract     |                |   |                     |          |         | 215        | Load In |               | 000     | 0   |
|                     |            | 0.01       |         |              | Spot Sale    |                |   |                     |          |         | 216        | Load In |               | 000     | 0   |
|                     | 3          | 0.05       | U       |              | Solit        |                |   |                     | +        |         | 213        | Load In |               | 000     | 0   |

- a. In Gross Weight field, you can manually enter the gross weight or click the Gross button to get the reading which is coming from scale device.
- b. Enter Tare Weight.
- c. In Distribution field, select Split from the combobox dropdown.

| ien sore be    | lete Undo Contract Load | Prir | t Distribute  | Void Station Close       |        |                     |                |           |                   |           |                    |
|----------------|-------------------------|------|---------------|--------------------------|--------|---------------------|----------------|-----------|-------------------|-----------|--------------------|
| Details        |                         |      |               |                          |        |                     |                |           |                   |           |                    |
| Туре           | Load In                 | ~    | Driver:       |                          | ~      | Scale Options       |                | Scale 1:  | No NTEP Capacity  |           |                    |
| Ticket No:     | SCT-255                 |      | Truck Id:     |                          | $\sim$ | Freight Per Unit:   | 2.25000        | Gross     | •                 | ccc       |                    |
| Location       | 0001 - Fort Wayne       | ~    | ltem          | CORNMEAL                 | $\sim$ | Deduct From Farmer: |                | Tare      | Stable            | 666       | <mark>80</mark> Ib |
| Sub-Location   |                         | ~    | Reference:    |                          | $\sim$ | Hauler              | ABC Trucking ~ | Ticket Se | election          |           |                    |
| Vendor         | Adept                   | ~    |               |                          |        | Freight Settlement: | USD 2249.98    | <u> </u>  | View Q. Eiltor P. | acorde (F | 2)                 |
|                |                         |      |               |                          |        | Unit Price:         | 18.00000       | Ticket No | Type Truck ID     | Loc       | Status             |
| Comments:      |                         |      |               |                          |        | Unit Basis:         | 0.00000        | SCT-255   | Load In           | 000       | 0                  |
| Storage        | Gross Weigh             | nt:  | 56.0          | 000 Gross: 999.992 Bushe | Is     | Fees:               | 0.00000        | SCT-249   | Load In           | 000       | 0                  |
| Location       | Tare Weight             | : Г  |               | 0 Shrink: 0 Bushe        | Is     | Schedule Storage:   | 1 ~            | SCT 222   | Load              | 000       | 0                  |
| P IG           | Net Weight:             | Ē    | 56,0          | 000 Net: 999.99 Bushe    | Is     | Contract Number     |                | 5011252   | 2080              | 000       | 0                  |
|                |                         |      |               |                          |        | Contract Sequence:  | 0              | SC1-231   | Load              | 000       | 0                  |
| Grades / Read  | ings                    |      | Distribution  | n and Split              |        | Contract Location:  |                | SCT-230   | Load              | 000       | 0                  |
|                |                         |      | Distribution  | Split                    | ~      | Load                |                | SCT-229   | Load In           | 000       | 0                  |
| Discount Schee | dule 1                  | ~    | Split         | 0001                     | ~      | Farm/Field          | ~              | SCT-227   | Load In           | 000       | 0                  |
| Comment:       |                         |      | 88 View       | G Filter Records (F3)    | ×      | Driver On:          | ~              | SCT-225   | Load              | 000       | 0                  |
| EE View Q      | Filter Records (F3)     |      | Entity        | Percent Distribut        | ion    | Scale Operator:     | irelyadmin 🗸   | SCT-218   | Load In           | 000       | 0                  |
| Discount Code  | Reading Discount Shrin  | ĸ    | Apple Spice S | Sales 40 Spot Sale       | 25     |                     |                | SCT-217   | Load In           | 000       | 0                  |
| TW             | 56 -0.02 0              |      | Brown Broth   | er Farms 60 Open Sti     | orage  |                     |                | 215       | Load In           | 000       | 0                  |
| м              | 15 0.01 0               |      |               | 0                        |        |                     |                | 216       | Load In           | 000       | 0                  |
| D              | 3 0.03 0                |      |               | v                        |        |                     |                | 213       | Load In           | 000       | 0                  |

- a. Enter UnitPrice.
- **b.** Enter the **Discount Reading** if it is applicable.
- 6. Click the Distribute toolbar button. This message will be shown.

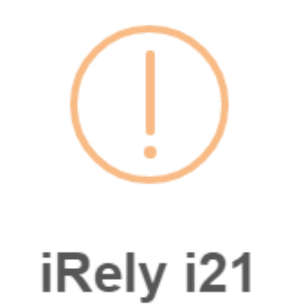

Distribute this ticket now?

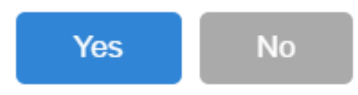

- a. If the Ticket Completion Options checkbox from Ticket Pool is set to 'Manual', Manually Distribute Tickets screen should be displayed.
  i. Note that the Units to be Distributed is reserved/allotted to Unit Entry field in Storage and Spot panels based on the percentage setup in Vendor Split.
- b. If the Ticket Completion Options checkbox from Ticket Pool is set to 'Auto', it will automatically distribute the Scale Ticket.

7. Click the Yes button. This message will be shown.

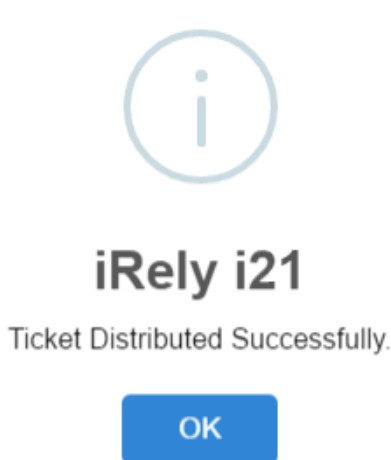

It will automatically create two Inventory Receipts transaction for the 2 Split Entities.

1st Inventory Receipt is for Open Storage where On Storage stock will be increased based on the Entity Split percentage.

2nd Inventory Receipt is for Spot Sale where On Hand stock will be increased based on the Entity Split percentage.

It will create Voucher transaction for Spot distribution Type and Storage record for Storage distribution type.

- a. You must have to setup Vendor Split from Purchasing menu > Vendors.
- **b.** Open an existing Vendor, go to **Split** tab.
- c. Click the Insert toolbar button.

| Entity - Adept                 |                                                                                                    | □ ×          |
|--------------------------------|----------------------------------------------------------------------------------------------------|--------------|
| New Save Search Refresh Delete | Undo Additional + Close                                                                              |              |
| Entity Customer Vendor General | I Locations Contacts Spitt Farm History Messages Activities (0) Attachments (1) Audit Log (4) Custom |              |
| + Insert Q Open X Remove III   | View Q Filter Records (F3)                                                                           | K 7<br>K 9   |
| Split No.                      | Acres Description                                                                                    |              |
|                                | Entity Split - 0001 A X                                                                              |              |
|                                | New Save Refresh Delete Undo Close                                                                   |              |
|                                | Details                                                                                              |              |
|                                | Split No: 0001 Exception Categories: V Acres: 0.00                                                   |              |
|                                | Description: 40/60 Entity Type: Customer V                                                           |              |
|                                | × Remove ⊞ View Q Filter Records (F3)                                                                |              |
|                                | Entity No. Name Split % Option Storage Type Code                                                     |              |
|                                | 0001005004 Apple Spice Sales 40.00 Spot Sale                                                         |              |
|                                | 0001005006 Brown Brother Far 60.00 Storage Type OP                                                   |              |
|                                | 0.00                                                                                                 |              |
|                                |                                                                                                    |              |
|                                |                                                                                                    |              |
|                                |                                                                                                    |              |
|                                | 100.00%                                                                                              |              |
| ? 🗘 🖓 🖂 Ready                  | ? ② ♀ Saved                                                                                          | ▶   <b>№</b> |

- i. Enter Split No.
- ii. Enter Split Description.
- iii. Select an Entities.
- iv. Enter Split % for each Entity.
- v. Select Option for each Entity. Select Distribution Type.
- vi. If one of the selected Option is Storage Type, then you should have to select Storage Type Code.
- vii. Click the Save toolbar button.
- viii. Close the Entity screen.
- d. From Ticket Management menu > Tickets, click New.

| Туре                                     | Load In                | ~   | Driver:      |                    |                 | ~                  | Scale Options       |          |         | Scale 1 : No NTEP Capacity |           |               |          |       |  |
|------------------------------------------|------------------------|-----|--------------|--------------------|-----------------|--------------------|---------------------|----------|---------|----------------------------|-----------|---------------|----------|-------|--|
| Ticket No:                               | SCT-255                |     | Truck Id:    |                    |                 | v                  | Freight Per Unit:   |          | 0.00000 | Gross                      | •         |               | <u> </u> |       |  |
| Location                                 | 0001 - Fort Wayne      | ~   | ltem (       | ORNMEAL            |                 | ~                  | Deduct From Farmer: |          |         | Tare                       | Stable    | 60            | 60       | U     |  |
| Sub-Location                             |                        | ~   | Reference:   |                    |                 | ~                  | Hauler              |          | ~       | Ticket Se                  | lection   |               |          |       |  |
| /endor                                   | Adept                  | ~   |              |                    |                 |                    | Freight Settlement: | USD 0    |         | C                          | /iew Q. [ | Eilter Record | - (52)   |       |  |
|                                          |                        |     |              |                    |                 |                    | Unit Price:         |          | 0.00000 | Ticket No.                 | Type Tri  | uck ID I c    | c        | Statu |  |
| omments:                                 |                        |     |              |                    |                 |                    | Unit Basis:         |          | 0.00000 | SCT-255                    | Load In   | 00            | 0        | 0     |  |
| Storage                                  | 🗸 Gross Weig           | ht: | 56.00        | 0 Gross:           | 999.992 Bushels |                    | Fees:               |          | 0.00000 | SCT-249                    | Load In   | 00            | 0        | 0     |  |
| Pit:                                     | Tare Weigh             | t   |              | 0 Shrink:          | 0 Bushels       |                    | Schedule Storage:   | 1        | ~       | SCT-232                    | Load      | 00            | 0        | 0     |  |
|                                          | Net Weight             | ÷Ĩ  | 56,00        | 0 Net:             | 999.99 Bushels  |                    | Contract Number     |          |         | SCT 221                    | Lord      |               | 0        | 0     |  |
|                                          |                        |     |              |                    |                 | Contract Sequence: | 0                   |          | 007.000 |                            |           |               | ~        |       |  |
| Grades / Readings Distribution and Split |                        |     |              |                    |                 | Contract Location: |                     |          | 5C1-250 | Load                       | 0.        |               | -        |       |  |
| count Scher                              | dula 1                 |     | Distribution | Open Storage 🗸 🗸 🗸 |                 |                    | Load                |          |         | SCT-229                    | Load In   | 00            | 0        | 0     |  |
| mment:                                   | Jule                   |     | Split        | Distribution       | Types           |                    |                     |          | ~       | SCT-227                    | Load In   | 00            | 0        | 0     |  |
|                                          |                        |     | B View       | Grain Bank         |                 |                    |                     | <b>^</b> |         | SCT-225                    | Load      | 00            | 0        | 0     |  |
| view Q                                   | Filter Records (F3)    | ¢   | Entity       | DP                 |                 |                    |                     |          | ~       | SCT-218                    | Load In   | 00            | 0        | 0     |  |
| scount Code                              | Reading Discount Shrin | אר  |              | Open Stora         | ge              |                    |                     |          |         | SCT-217                    | Load In   | 00            | 0        | 0     |  |
| r                                        | 56 -0.02 0             |     |              | Contract           |                 |                    |                     | _        |         | 215                        | Load In   | 00            | 0        | 0     |  |
|                                          | 15 0.01 0              |     |              | Spot Sale          |                 |                    |                     |          |         | 216                        | Load In   | 00            | 0        | 0     |  |
|                                          | 3 0.03 0               |     |              | <u> </u>           |                 |                    |                     | _        |         | 213                        | Load In   | 01            | 0        | 0     |  |

i. In Gross Weight field, you can manually enter the gross weight or click the Gross button to get the reading.

ii. Enter Tare Weight.

iii. In Distribution field, select Split from the combobox dropdown.

e. Select available Split from the lists.

| etalis       |                 |               |              |             |           |              |                     |              |           |         |          |           |          |       |
|--------------|-----------------|---------------|--------------|-------------|-----------|--------------|---------------------|--------------|-----------|---------|----------|-----------|----------|-------|
| Туре         | Load In         | ~             | Driver:      |             |           | ~            | Scale Options       |              | Scal      | e 1 : N | o NTEP ( | Capacity  |          |       |
| Ticket No:   | SCT-255         |               | Truck Id:    |             |           | ~            | Freight Per Unit:   | 2.25         | 000 Gi    | oss     | •        |           |          |       |
| Location     | 0001 - Fort Way | ne ~          | ltem         | CORNMEAL    |           | ~            | Deduct From Farmer: |              | т         | are     | Stable   |           | 000      | 501   |
| Sub-Location |                 | ~             | Reference:   |             |           | ~            | Hauler              | ABC Trucking | ~ Tick    | et Sele | ection   |           |          |       |
| /endor       | Adept           | ~             |              |             |           |              | Freight Settlement: | USD 2249.98  | 0         | 88 V(   | ew C     | Filter Re | cords (F | 3)    |
|              |                 |               |              |             |           |              | Unit Price:         | 18.00        | DOO Ticke | t No.   | Туре     | Truck ID  | Loc      | Stati |
| omments:     |                 |               |              |             |           |              | Unit Basis:         | 0.00         | 000 SCT-  | 255     | Load In  |           | 000      | 0     |
| Storage      | ~               | Gross Weight: | 56.          | 000 Gross:  | 999.9     | 92 Bushels   | Fees:               | 0.00         | 000 SCT.  | 249     | Load In  |           | 000      | 0     |
| Dim          |                 | Tare Weight:  |              | 0 Shrink:   |           | 0 Bushels    | Schedule Storage:   | 1            | ~         | 222     | Lond     |           | 000      | 0     |
|              |                 | Net Weight:   | 56,          | 000 Net:    | 999.      | 99 Bushels   | Contract Number     |              |           | 121     | Loud     |           | 000      | 0     |
|              |                 |               |              |             |           |              | Contract Sequence:  | 0            | SCI       | 201     | Lodu     |           | 000      | 0     |
| ades / Read  | ings            |               | Distributio  | n and Split |           |              | Contract Location:  |              | SCT-      | 230     | Load     |           | 000      | 0     |
|              |                 |               | Distribution | Split       |           | ~            | Load                |              | SCT-      | 229     | Load In  |           | 000      | 0     |
| scount Sched | oule 1          | ~             | Split        | 0001        |           | ~            | Farm/Field          |              | Y SCT-    | 227     | Load In  |           | 000      | 0     |
| mment:       |                 |               | 88 View      | Q Filter Re | ecords (F | 3) ×         | Driver On:          | ~            | SCT-      | 225     | Load     |           | 000      | 0     |
| View Q       | Filter Records  | (F3) ×        | Entity       |             | Percent   | Distribution | Scale Operator:     | irelyadmin   | × SCT-    | 218     | Load In  |           | 000      | 0     |
| scount Code  | Reading Disco   | ount Shrink   | Apple Spice  | Sales       | 40        | Spot Sales   |                     |              | SCT-      | 217     | Load In  |           | 000      | 0     |
| v            | 56 -0.02        | 0             | Brown Broth  | ier Farms   | 60        | Open Storage |                     |              | 215       |         | Load In  |           | 000      | 0     |
|              | 15 0.01         | 0             |              |             | 0         | 8-           |                     |              | 216       |         | Load In  |           | 000      | 0     |
|              | 3 0.03          | 0             |              |             | °         |              |                     |              | 212       |         | leadle   |           | 000      | 0     |

- i. Enter UnitPrice.
- ii. Enter the **Discount Reading** if it is applicable.
- f. Click the Distribute toolbar button. This message will be shown.

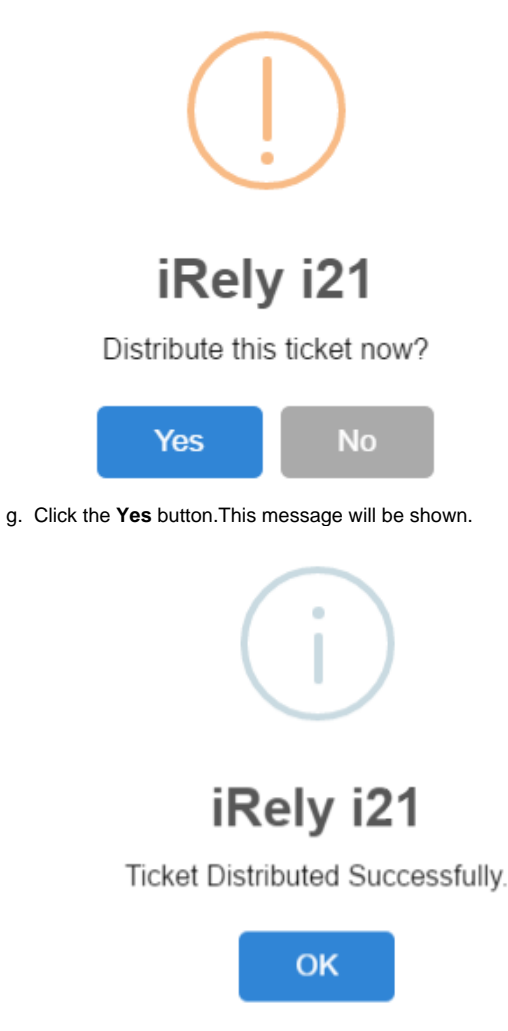

It will automatically create two Inventory Receipts transaction for the 2 Split Entities.

1st Inventory Receipt is for Open Storage where On Storage stock will be increased based on the Entity Split percentage.

2nd Inventory Receipt is for Spot Sale where On Hand stock will be increased based on the Entity Split percentage.